# Configurazione del WLC con autenticazione LDAP per le WLAN 802.1x e Web-Auth

## Sommario

Introduzione **Prerequisiti** Requisiti Componenti usati Premesse Contesto tecnico Domande frequenti Configurazione Creazione di una WLAN basata sul server LDAP per autenticare gli utenti tramite 802.1x Esempio di rete Creazione di una WLAN basata sul server LDAP per autenticare gli utenti tramite il portale Web WLC interno Esempio di rete Utilizzare Lo Strumento LDP Per Configurare E Risolvere I Problemi Relativi A LDAP Verifica Risoluzione dei problemi Informazioni correlate

# Introduzione

In questo documento viene descritta la procedura per configurare un WLC di AireOS in modo da autenticare i client con un server LDAP come database utenti.

# Prerequisiti

## Requisiti

Cisco raccomanda la conoscenza dei seguenti argomenti:

- Server Microsoft Windows
- Active Directory

### Componenti usati

Le informazioni di questo documento si basano sulle seguenti versioni software:

Software Cisco WLC 8.2.10.0

Microsoft Windows Server 2012 R2

Le informazioni discusse in questo documento fanno riferimento a dispositivi usati in uno specifico ambiente di emulazione. Su tutti i dispositivi menzionati nel documento la configurazione è stata ripristinata ai valori predefiniti. Se la rete è operativa, valutare attentamente eventuali conseguenze derivanti dall'uso dei comandi.

## Premesse

### Contesto tecnico

- LDAP è un protocollo utilizzato per accedere ai server delle directory.
- I server di directory sono database gerarchici orientati agli oggetti.
- Gli oggetti sono organizzati in contenitori, ad esempio Unità organizzative (OU, Organizational Units), Gruppi o Contenitori Microsoft predefiniti, come CN=Users.
- La parte più difficile di questa configurazione è configurare correttamente i parametri del server LDAP sul WLC.

Per informazioni più dettagliate su questi concetti, fare riferimento alla sezione Introduzione di <u>Come configurare Wireless LAN Controller (WLC) per l'autenticazione LDAP (Lightweight</u> <u>Directory Access Protocol)</u>.

## Domande frequenti

• Quale nome utente deve essere utilizzato per il binding al server LDAP?

Esistono due modi per eseguire l'associazione a un server LDAP: Anonimo o Autenticato (fare riferimento a per comprendere la differenza tra entrambi i metodi).

Il nome utente associato deve disporre dei privilegi di amministratore per poter eseguire query per altri nomi utente/password.

• Se autenticato: il nome utente di binding si trova nello stesso contenitore di tutti gli utenti? No: utilizza l'intero percorso. Ad esempio:

### CN=Administrator,CN=Domain Admins,CN=Users,DC=labm,DC=cisco,DC=com

Sì: utilizzare solo il nome utente. Ad esempio:

#### Amministratore

Cosa succede se gli utenti si trovano in contenitori diversi? Tutti gli utenti LDAP wireless interessati devono trovarsi nello stesso contenitore?

No, è possibile specificare un DN di base che includa tutti i contenitori necessari.

• Quali attributi deve cercare il WLC?

II WLC corrisponde all'attributo utente e al tipo di oggetto specificati.

Nota: sAMAccountName fa distinzione tra maiuscole e minuscole, ma person non lo fa.

Pertanto, **sAMAccountName=RICARDO** e **sAMAccountName=ricardo** sono gli stessi e funzionano, a differenza di **samaccountname=RICARDO** e **samaccountname=ricardo**.

• Quali metodi EAP (Extensible Authentication Protocol) è possibile utilizzare? Solo EAP-FAST, PEAP-GTC e EAP-TLS. I supplicant predefiniti Android, iOS e MacOS funzionano con PEAP (Protected Extensible Authentication Protocol).

Per Windows, è necessario usare Anyconnect Network Access Manager (NAM) o il supplicant predefinito di Windows con Cisco:PEAP sulle schede wireless supportate, come mostrato nell'immagine.

| Local-EAP Wireless Netw                                                                                                    | ork Properties           | x                                       |
|----------------------------------------------------------------------------------------------------|--------------------------|-----------------------------------------|
| Connection Security                                                                                                    |                          |                                         |
| Security type:<br>Encryption type:                                                                                                    | WPA2-Enterprise          |                                         |
| Choose a network aut                                                                                                    | hentication method:      |                                         |
| Cisco: PEAP<br>Microsoft: Smart Card<br>Microsoft: Protected B<br>Cisco: LEAP<br>Cisco: EAP-FAST<br>Intel: EAP-FAST<br>Intel: EAP-TTLS<br>Intel: EAP-AKA<br>Advanced settings | Verificate<br>EAP (PEAP) | Settings<br>does not<br>work!<br>works! |
|                                                                                                    |                          | OK Cancel                               |

**Nota**: i <u>plug-in EAP di Cisco</u> per Windows includono una versione di Open Secure Socket Layer (OpenSSL 0.9.8k) su cui ha effetto l'ID bug Cisco <u>CSCva09670</u>, Cisco non prevede di rilasciare altre versioni dei plug-in EAP per Windows e consiglia ai clienti di utilizzare AnyConnect Secure Mobility Client.

Perché il WLC non trova gli utenti?

Impossibile autenticare gli utenti all'interno di un gruppo. Devono trovarsi all'interno di un contenitore predefinito (CN, Default Container) o di un'unità organizzativa (OU, Organizational Unit), come mostrato nell'immagine.

|          | Name          | Туре                | Description                |
|----------|---------------|---------------------|----------------------------|
| <u>.</u> | SofiaLabGroup | Group               | will not work              |
| -0       | SofiaLabOU    | Organizational Unit |                            |
|          | Users         | Container           | Default container for upgr |

# Configurazione

Esistono diversi scenari in cui è possibile utilizzare un server LDAP, sia con l'autenticazione 802.1x sia con l'autenticazione Web.

Per questa procedura, è necessario autenticare solo gli utenti all'interno di OU=SofiaLabOU.

Per informazioni su come utilizzare lo strumento Label Distribution Protocol (LDP), configurare e risolvere i problemi relativi a LDAP, consultare la <u>guida alla configurazione di LDAP nel WLC</u>.

# Creazione di una WLAN basata sul server LDAP per autenticare gli utenti tramite 802.1x

#### Esempio di rete

In questo scenario, il protocollo LDAP-dot1x della WLAN utilizza un server LDAP per autenticare gli utenti con l'uso di 802.1x.

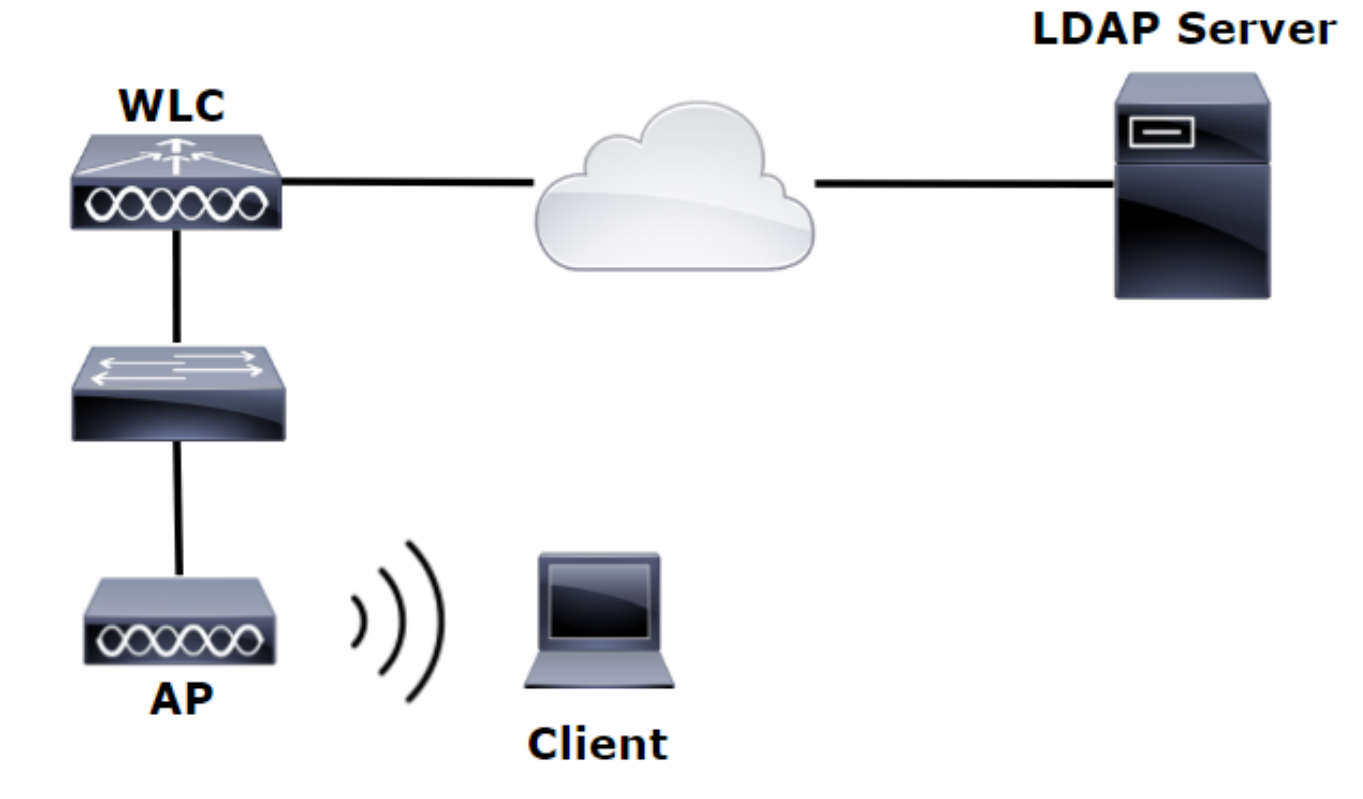

| È Carlo de Carlo de C | Server Manager                                                                      | _ 0 ×                                                                                                    |
|----------------------------------------------------------------------------------------------------|-------------------------------------------------------------------------------------|----------------------------------------------------------------------------------------------------|
| € Server Ma                                                                                                    | lanager • Dashboard                                                                 | - ②   🏹 Manage Took View Help                                                                                                    |
| Dashboard                                                                                                    | WELCOME TO SERVER MANAGER                                                           | Active Directory Administrative Center<br>Active Directory Domains and Trusts<br>Active Directory Lightweight Directory Services Setup Wizard |
| Local Server All Servers  AD CS                                                                                                    | 1 Configure this local server                                                       | Active Directory Module for Windows PowerShell<br>Active Directory Sites and Services<br>Active Directory Users and Computers                 |
| AD DS                                                                                                    | 2 Add roles and features                                                            | ADSI Edit<br>Certification Authority<br>Component Services                                                                                    |
| ■ DNS<br>■ File and Storage Services ▷                                                                                                    | 3     Add other servers to manage       whats new     4       Create a server group | Computer Management<br>Defragment and Optimize Drives<br>DHCP                                                                                 |
| ∎o IIS<br>¶∿ NAP                                                                                                    |                                                                                     | DNS<br>Event Viewer<br>Group Policy Management                                                                                                |

#### Create User: SofiaLab User1 Test User

| Create User: SofiaLab U                                                                                                    | er1 Test User                                                                                                    |                 | TASKS 🔻 | SECTIONS 🔻                                          |
|----------------------------------------------------------------------------------------------------|----------------------------------------------------------------------------------------------------|-----------------|---------|-----------------------------------------------------|
| Account Account                                                                                                    |                                                                                                    |                 |         | () × 🔊                                              |
| Organization<br>Member Of<br>Password Settings<br>Profile<br>Policy<br>Silo<br>Password:<br>Confirm password:<br>Confirm password:<br>Confirm password:<br>Confirm password:<br>Confirm password:<br>Confirm password:<br>Confirm password:<br>This object will | sofialab User1  Test User  Sofialab User1  Test User  Sofialab User1 Test User  Sofialab User1  Test User  Sofialab User1  Test User  Sofialab User1  Test User  Sofialab User1  Sofialab User1  Sofialab  Sofialab  Sofiala | Account expire: |         | *<br>*<br>*<br>*<br>*<br>*<br>*<br>*<br>*<br>*<br>* |

#### Create User: SofiaLab User1 Test User

| Create User:                                                                | SofiaLab User1                                                                                                    | Test User                                                                                                    |                                                                                                    | TASKS 🔻 SECTI | IONS 🔻        |
|-----------------------------------------------------------------------------|----------------------------------------------------------------------------------------------------|----------------------------------------------------------------------------------------------------|----------------------------------------------------------------------------------------------------|---------------|---------------|
| Account                                                                     | Account                                                                                                    |                                                                                                    |                                                                                                    | 0             |               |
| Organization<br>Member Of<br>Password Settings<br>Profile<br>Policy<br>Silo | First name:<br>Middle initials:<br>Last name:<br>Full name:<br>User UPN logon:<br>User SamAccountName Io<br>Password:<br>Confirm password:<br>Create in: OU=SofiaLabOU,<br>Protect from accidental<br>Log on hour | SofiaLab User1<br>Test User<br>SofiaLab User1 Test User<br>Isbm<br>DC=labm,DC=cisco,DC=com Chan<br>deletion<br>Log on to | Account expires:  Account expires:  Account expires:  End of  Password options:  User1  Password options:  Smart card is required for interactive log on  Password never expires  Buser cannot change password  Encryption options:  Other options:  Other options: |               | •             |
|                                                                             | Organization                                                                                                    |                                                                                                    |                                                                                                    | 0             |               |
|                                                                             | Member Of                                                                                                    |                                                                                                    | Select Groups                                                                                                    | (             |               |
|                                                                             | Filter<br>Name<br>SofiaLabGroup                                                                                                    | Active Director Primary<br>labm-SofiaLab                                                                                 | Select this object type:<br>Groups or Built neoutly principals<br>From this location:<br>ightm: class.com<br>Enter the object names to select (scamples):<br>IsodaLabGroup<br>Check Names                                                                           | I             | Add<br>Remove |
|                                                                             | This object will be addeed                                                                                                    | d to the default Active Directory gro<br>Password Settings<br>Precedence                                                 | Advanced OK Cancel                                                                                                    | Q             | ) & ©         |

Passaggio 2. Creare un profilo EAP sul WLC con il metodo EAP desiderato (utilizzare PEAP).

| ،، ،،، ،،<br>cısco                                                                                                    |   | MONITOR           | <u>W</u> LANs               | <u>C</u> ONTROLLER             | WIRELESS                   |                      | s<br>Y M <u>A</u> NAGEMENT                                   | a <u>v</u> e Configuratio<br>C <u>O</u> MMANDS | on <u>P</u> ing<br>HE <u>L</u> P | Logout   <u>R</u> efres<br><u>F</u> EEDBACK |
|----------------------------------------------------------------------------------------------------|---|-------------------|-----------------------------|--------------------------------|----------------------------|----------------------|--------------------------------------------------------------|------------------------------------------------|----------------------------------|---------------------------------------------|
| Security                                                                                                    | ^ | Local EA          | P Profile                   | is                             |                            |                      |                                                              | Ne                                             | 2W                               | Apply                                       |
| <ul> <li>▼ AAA</li> <li>General</li> <li>▼ RADIUS</li> </ul>                                                           |   | Profile Nar       | ne                          |                                | LEAP                       | EAP-FAST             | EAP-TLS                                                      | PEAP                                           |                                  |                                             |
| Authentication<br>Accounting<br>Fallback<br>DNS                                                                        |   | Local-EAP-P       | EAP                         |                                | ✓                          |                      |                                                              |                                                | 0                                |                                             |
| DAP<br>Local Net Users<br>MAC Filtering<br>Disabled Clients<br>User Login Policies<br>AP Policies<br>Password Policies |   | LE/<br>EA/<br>EA/ | AP<br>P-FAST<br>P-TLS<br>AP | Server<br>  Server<br>  Server | Nothing<br>PAK<br>Certific | C<br>  C<br>cate   C | lient Userna<br>lient Userna<br>lient Certif<br>lient Userna | me & Pass<br>me & Pass<br>icate<br>me & Pass   | word                             |                                             |
| Ceneral<br>General<br>Profiles<br>EAP-FAST Parameters<br>Authentication Priority                                       | , |                   |                             | 1 Server                       |                            |                      | iicht üserna                                                 | me & F833                                      | u                                |                                             |

Passaggio 3. Associare il WLC al server LDAP.

**Suggerimento**: se il nome utente di associazione non si trova nel DN della base utente, è necessario scrivere l'intero percorso all'utente **Admin** come mostrato nell'immagine. In caso contrario, è sufficiente immettere **Administrator**.

| cisco                                                                                                    | MONITOR WLANS CONTROLLER                                                                                                    | WIRELESS SECURITY                                                                                                    | MANAGEMENT     | C <u>O</u> MMANDS | HELP | <u>F</u> EEDBACK                                                                                                    | Save Configuration   Ping                                | Logout   <u>R</u> efre |
|----------------------------------------------------------------------------------------------------|----------------------------------------------------------------------------------------------------|----------------------------------------------------------------------------------------------------|----------------|-------------------|------|----------------------------------------------------------------------------------------------------|----------------------------------------------------------|------------------------|
| Security                                                                                                    | LDAP Servers > New                                                                                                    |                                                                                                    |                |                   |      |                                                                                                    | < Back                                                   | Apply                  |
| <ul> <li>AAA</li> <li>General</li> <li>RADJUS</li> <li>Authentication</li> <li>Accounting</li> <li>Fallback</li> <li>DNS</li> <li>TACACS+</li> <li>LDAP</li> <li>Local Net Users</li> <li>MAC Filtering</li> <li>Disabled Clients</li> <li>User Login Policies</li> <li>AP Policies</li> <li>Password Policies</li> <li>Local EAP</li> <li>Priority Order</li> <li>Certificate</li> <li>Access Control</li> <li>Lists</li> <li>Wireless Protection</li> <li>Policies</li> <li>Web Auth</li> <li>TrustSec SXP</li> </ul> | Server Index (Priority)<br>Server IP Address<br>Port Number<br>Simple Bind<br>Bind Username<br>Bind Password<br>Confirm Bind Password<br>User Base DN<br>User Attribute<br>User Object Type<br>Secure Mode(via TLS)<br>Server Timeout<br>Enable Server Status | 1 V<br>10.68.173.121<br>389<br>Authenticated V<br>CN=Administrator,CN=Use<br>CN=Administrator,CN=Use<br>CM=Administrator,CN=Use<br>CM=Administrator,CN=Use<br>SAMAccountName<br>Person<br>Disabled V<br>2 seconds<br>Enabled V | rs,DC=labm,DC= | Admin             | priv | Vileges required<br>here are we going to<br>hat Attribute are we<br>Message from webpage<br>Message from webpage<br>Warning: LDAP can only be used w<br>EAP-TLS methods | look for use<br>looking for<br>ith EAP-FAST, PEAP-GTC ar | ers?                   |
| Local Policies Advanced                                                                                                    |                                                                                                    |                                                                                                    |                |                   |      |                                                                                                    | OK Can                                                   | icel                   |

Passaggio 4. Impostare l'ordine di autenticazione su Solo utenti interni + LDAP o LDAP.

| ،، ،،، ،،<br>cısco                                                                                                    |   | MONITOR    | <u>w</u> lans | CONTROLLER   | W <u>I</u> RELESS | <u>S</u> ECURITY | M <u>A</u> |
|----------------------------------------------------------------------------------------------------|---|------------|---------------|--------------|-------------------|------------------|------------|
| Security                                                                                                    | ^ | Priority C | rder > L      | ocal-Auth    |                   |                  |            |
| <ul> <li>AAA</li> <li>General</li> <li>RADIUS</li> <li>Authentication</li> </ul>                                                                                    |   | User Cred  | lentials      |              |                   |                  |            |
| Accounting<br>Fallback<br>DNS<br>TACACS+<br>LDAP<br>Local Net Users<br>MAC Filtering<br>Disabled Clients<br>User Login Policies<br>AP Policies<br>Password Policies |   | Not Used   | >             | Order Used F | CAL               | Up<br>Down       | ]          |
| <ul> <li>Local EAP</li> <li>General</li> <li>Profiles</li> <li>EAP-FAST Parameters</li> <li>Authentication Priority</li> </ul>                                      |   |            |               |              |                   | -                |            |

Passaggio 5. Creare la WLAN LDAP-dot1x.

| uluilu<br>cisco | Monitor <u>w</u> lans <u>c</u> ontroller w <u>i</u> reless <u>s</u> ecurity m <u>a</u> nagement c <u>o</u> mmands he <u>l</u> p <u>f</u> eedback |
|-----------------|----------------------------------------------------------------------------------------------------|
| WLANs           | WLANs                                                                                                    |
| WLANs           | Current Filter: None [Change Filter] [Clear Filter] Create New V Go                                                                              |
| Advanced        | WLAN ID Type Profile Name WLAN SSID Admin Status Security Policies                                                                               |

| ،، ،،، ،،<br>cısco   | Monitor Wlans Controller Wireless Security Management Commands Help Feedback                                    |
|----------------------|----------------------------------------------------------------------------------------------------|
| WLANs                | WLANs > Edit 'LDAP-dot1x'                                                                                       |
| WLANS WLANS Advanced | General       Security       QoS       Policy-Mapping       Advanced         Profile Name       LDAP-dot1x      |
|                      | Radio PolicyAllInterface/Interface Group(G)Vlan2562Multicast Vlan FeatureEnabledBroadcast SSIDEnabledNAS-IDnone |

Passaggio 6. Impostare il metodo di protezione L2 su WPA2 + 802.1x e la protezione L3 su none (nessuno).

| cisco           |            | <u>W</u> LANs <u>C</u> ON | TROLLER W   | VIRELESS     | SECURITY | MANAGEN |
|-----------------|------------|---------------------------|-------------|--------------|----------|---------|
| WLANs           | WLANs >    | Edit 'LDA                 | P-dot1x'    |              |          |         |
| WLANs     WLANs | General    | Security                  | QoS Po      | olicy-Mappi  | ing Adv  | anced   |
| Advanced        | Layer 2    | Layer 3                   | AAA Serve   | ers          |          |         |
|                 | Layer 2    | 2 Security 🕯 🛛 🛛          | /PA+WPA2    | ~            |          |         |
|                 | Fast Tran  | MA                        | C Filtering | ]            |          |         |
|                 | Fast Trans | ition 🗌                   |             |              |          |         |
|                 | Protected  | l Management              | Disabled    | $\checkmark$ |          |         |
|                 | WPA+WP     | A2 Parameter              | s           |              |          |         |
|                 | WPA Po     | olicy<br>Policy           |             |              |          |         |
|                 | WPA2       | Encryption                | AES         |              |          |         |
|                 | Authentic  | ation Key Man             | agement     |              |          |         |
|                 | ССКМ       | . <u> </u>                | nable       |              |          |         |
|                 | PSK        | 1X 🗆                      | nable       |              |          |         |
|                 | FT PSK     |                           | Enable      |              |          |         |
|                 | WPA gt     | tk-randomize St           | Di          | isable 🗸     |          |         |

Passaggio 7. Abilitare l'autenticazione EAP locale e assicurarsi che le opzioni Server di autenticazione e Server di accounting siano disabilitate e che LDAP sia abilitato.

| ،، ،،، ،،<br>cısco | <u>M</u> ONITOR <u>W</u> LANS <u>C</u> OI | NTROLLER W <u>I</u> RELESS | <u>s</u> ecurity m <u>a</u> | NAGEMENT COMMANDS    | HE <u>L</u> P <u>F</u> EEDBACK |
|--------------------|-------------------------------------------|----------------------------|-----------------------------|----------------------|--------------------------------|
| WLANs              | WLANs > Edit 'LD/                         | AP-dot1x'                  |                             |                      |                                |
| WLANS WLANS        | General Security                          | QoS Policy-Mappi           | ing Advance                 | ed                   |                                |
| Advanced           | Layer 2 Layer 3                           | AAA Servers                |                             |                      |                                |
|                    | Select AAA servers bel                    | ow to override use of defa | ult servers on th           | is WLAN              |                                |
|                    | Radius Servers                            |                            |                             |                      |                                |
|                    | Radius Server Overw                       | rite interface 🗌 Enabled   |                             |                      |                                |
|                    | Authentication Servers                    | Accounting Servers         |                             | E                    | AP Parameters                  |
|                    |                                           | Enabled                    | Enable                      | d                    | Enable                         |
|                    | Server 1                                  | None                       | ✓ None                      | $\sim$               |                                |
|                    | Server 2                                  | None                       | ✓ None                      | $\checkmark$         |                                |
|                    | Server 3                                  | None                       | ✓ None                      | $\checkmark$         |                                |
|                    | Server 4                                  | None                       | ✓ None                      | $\sim$               |                                |
|                    | Server 5                                  | None                       | ✓ None                      | $\checkmark$         |                                |
|                    | Server 6                                  | None                       | ✓ None                      | $\checkmark$         |                                |
|                    | Radius Server Account                     | ing                        |                             |                      |                                |
|                    | Interim Update                            |                            |                             |                      |                                |
|                    | LDAP Servers                              |                            |                             |                      |                                |
|                    | Server 1 IP:10.88.                        | 173.121, Port:389 🗸        |                             |                      |                                |
|                    | Server 2 None                             | ~                          |                             |                      |                                |
|                    | Server 3 None                             | ~                          |                             |                      |                                |
|                    | Local EAP Authenticati                    | on                         |                             |                      |                                |
|                    | Local EAP Authenticat                     | ion 🗸 Enabled              |                             |                      |                                |
|                    | EAP Profile Name                          | Local-EAP-PEAP V           |                             |                      |                                |
|                    |                                           |                            |                             |                      |                                |
|                    | Authentication prio                       | ority order for web-aut    | h user                      |                      |                                |
|                    | Not Used                                  |                            |                             | Order Used For Authe | ntication                      |
|                    |                                           |                            | >                           | LOCAL                | Up                             |
|                    |                                           |                            | <                           | RADIUS               | Down                           |

Tutte le altre impostazioni possono essere lasciate in posizione predefinita.

#### Note:

Utilizzate lo strumento LDP per confermare i parametri di configurazione. La base di ricerca non può essere un gruppo, ad esempio SofiaLabGroup. Se si tratta di un computer Windows, è necessario utilizzare PEAP-GTC o Cisco:PEAP anziché Microsoft:PEAP nel supplicant. Microsoft:PEAP funziona per impostazione predefinita con MacOS/iOS/Android.

# Creazione di una WLAN basata sul server LDAP per autenticare gli utenti tramite il portale Web WLC interno

#### Esempio di rete

In questo scenario, il protocollo LDAP-Web della WLAN utilizza un server LDAP per autenticare gli utenti con il portale Web WLC interno.

## LDAP Server

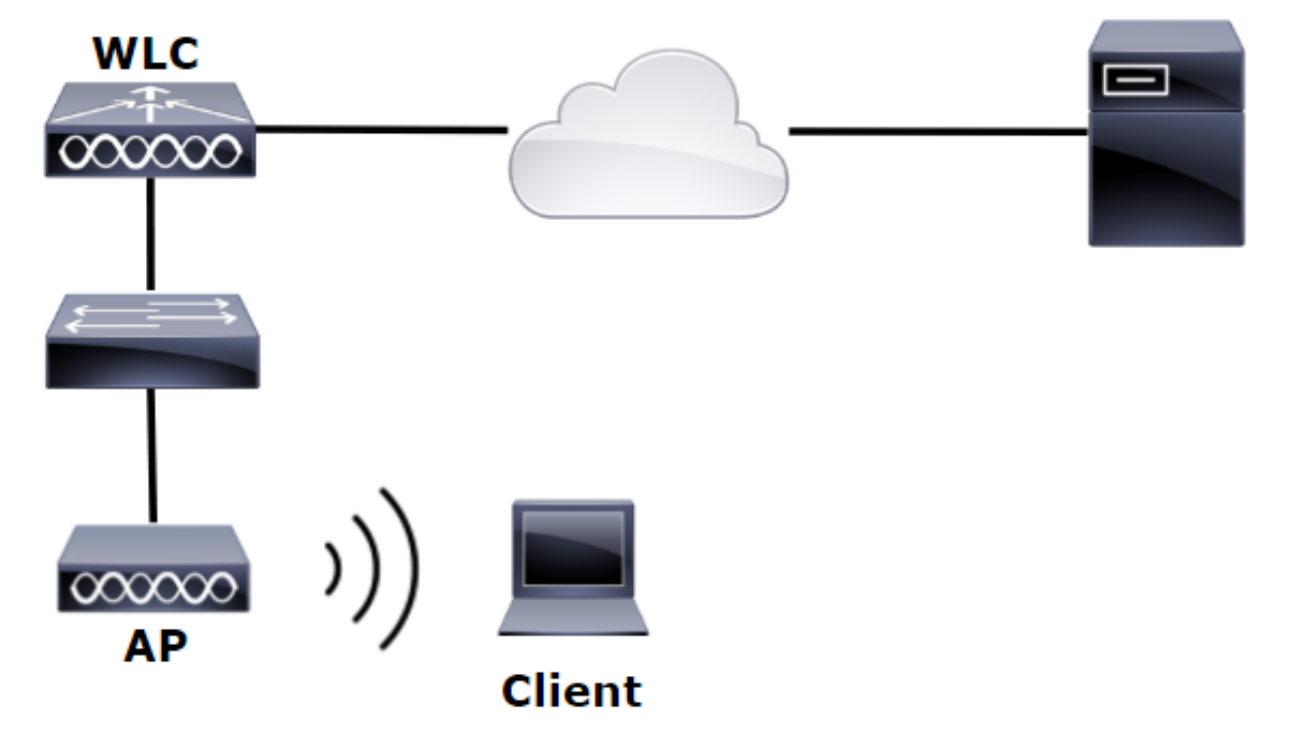

Assicurarsi che i passaggi da 1 a 4 siano stati eseguiti dall'esempio precedente. Da qui, la configurazione WLAN è impostata in modo diverso.

Passaggio 1. Creare un utente **User1** nel membro Server LDAP dell'OU SofiaLabOU e del Gruppo SofiaLabGroup.

Passaggio 2. Creare un profilo EAP sul WLC con il metodo EAP desiderato (utilizzare PEAP).

Passaggio 3. Associare il WLC al server LDAP.

Passaggio 4. Impostare l'ordine di autenticazione su Internal Users + LDAP.

Passaggio 5. Creare la WLAN LDAP-Web come mostrato nelle immagini.

| cisco    | MONITOR WLANS CONTROLLER WIRELESS SECURITY MANAGEMENT COMMANDS HELP FEEDBACK |
|----------|------------------------------------------------------------------------------|
| WLANs    | WLANs                                                                        |
| WLANs    | Current Filter: None [Change Filter] [Clear Filter] Create New V Go          |
| Advanced | UKLAN ID Type Profile Name WLAN SSID Admin Status Security Policies          |

| iiliiilii<br>cisco | Monitor Wlans Controll                                                                             | .er w <u>i</u> reless <u>s</u> ecurity                                                                        | M <u>a</u> nagement    | C <u>o</u> mmands | HE <u>L</u> P | <u>F</u> EEDBACK |
|--------------------|----------------------------------------------------------------------------------------------------|----------------------------------------------------------------------------------------------------|------------------------|-------------------|---------------|------------------|
| WLANs              | WLANs > Edit 'LDAP-Web                                                                             | o'                                                                                                    |                        |                   |               |                  |
| WLANS              | General Security Qo                                                                                | S Policy-Mapping Ad                                                                                           | lvanced                |                   |               |                  |
| Advanced           | Profile Name<br>Type<br>SSID<br>Status<br>Security Policies                                        | LDAP-Web<br>WLAN<br>LDAP-Web<br>Contemporal Enabled<br>[WPA2][Auth(802.1X)]<br>(Modifications done under secu | rity tab will appear a | after applying th | e change      | es.)             |
|                    | Radio Policy<br>Interface/Interface Group(G)<br>Multicast Vlan Feature<br>Broadcast SSID<br>NAS-ID | Vlan2562 V<br>Enabled<br>Ø Enabled<br>none                                                                    |                        |                   |               |                  |

Passaggio 6. Imposta sicurezza L2 su nessuna e sicurezza L3 su criteri Web -Autenticazionecome mostrato nelle immagini.

| uluili.<br>cisco                            | <u>M</u> ONITOR <u>W</u> LANS <u>C</u> ONTROLLER WIRELESS <u>S</u> ECURITY M <u>A</u> NAGEMENT C <u>O</u> MMANDS HELP <u>F</u> EEDBACK                                                                                      |
|---------------------------------------------|----------------------------------------------------------------------------------------------------|
| WLANs                                       | WLANs > Edit 'LDAP-Web'                                                                                                    |
| <ul> <li>WLANs</li> <li>Mdvanced</li> </ul> | General       Security       QoS       Policy-Mapping       Advanced         Layer 2       Layer 3       AAA Servers         Layer 2 Security       None       MAC Filtering?         Fast Transition       Fast Transition |

| ،،ا،،،ا،،<br>cısco | MONITOR WLANS CONTROLLER WIRELESS SECURITY MANAGEMENT COMMANDS HELP FEEDBACK                                                                                                    |
|--------------------|----------------------------------------------------------------------------------------------------|
| WLANs              | WLANs > Edit 'LDAP-Web'                                                                                                    |
| WLANS              | General Security QoS Policy-Mapping Advanced                                                                                                    |
| Advanced           | Layer 2 Layer 3 AAA Servers                                                                                                    |
|                    | Layer 3 Security 1 Web Policy<br>Authentication<br>Passthrough<br>Conditional Web Redirect<br>Splash Page Web Redirect<br>On MAC Filter failure <sup>10</sup><br>Preauthentication ACL IPv4 None VIPv6 None VWebAuth FlexAcl None V<br>Sleeping Client Enable<br>Over-ride Global Config <sup>20</sup> Enable<br>Web Auth type Internal |

Passaggio 7. Impostare l'ordine di priorità dell'autenticazione per l'autenticazione Web per utilizzare LDAP e assicurarsi che le opzioni Server di autenticazione e Server di accounting siano disattivate.

| ululu<br>cisco | <u>M</u> ONITOR <u>W</u> LANS <u>C</u> ONTROLLER W <u>I</u> RELESS <u>S</u> ECURITY M <u>A</u> NAGEMENT C <u>O</u> MMANDS HE <u>L</u> P <u>F</u> EEDBACK                                                                                                    |  |  |  |  |
|----------------|----------------------------------------------------------------------------------------------------|--|--|--|--|
| WLANs          | WLANs > Edit 'LDAP-Web'                                                                                                    |  |  |  |  |
| WLANS<br>WLANS | General Security QoS Policy-Mapping Advanced                                                                                                    |  |  |  |  |
| Advanced       | Layer 2 Layer 3 AAA Servers                                                                                                    |  |  |  |  |
|                | Select AAA servers below to override use of default servers on this WLAN                                                                                                    |  |  |  |  |
|                | RADIUS Servers                                                                                                    |  |  |  |  |
|                | RADIUS Server Overwrite interface Enabled                                                                                                    |  |  |  |  |
|                | Authoptication Convers                                                                                                    |  |  |  |  |
|                |                                                                                                    |  |  |  |  |
|                | Server 1 None V None V                                                                                                    |  |  |  |  |
|                | Server 2 None   None                                                                                                    |  |  |  |  |
|                | Server 3 None   None  None  None  None  None  None  None  None  None  None  None  None  None  None None                                                                                                    |  |  |  |  |
|                | Server 4 None  None  Non |  |  |  |  |
|                | Server 5 None   None                                                                                                    |  |  |  |  |
|                | Server 6 None V None V                                                                                                    |  |  |  |  |
|                | RADIUS Server Accounting                                                                                                    |  |  |  |  |
|                | Interim Update                                                                                                    |  |  |  |  |
|                | LDAP Servers                                                                                                    |  |  |  |  |
|                | Server 1   IP:10.88.173.121, Port:389 V                                                                                                    |  |  |  |  |
|                | Server 2 None                                                                                                    |  |  |  |  |
|                |                                                                                                    |  |  |  |  |
|                |                                                                                                    |  |  |  |  |
|                |                                                                                                    |  |  |  |  |
|                | Authentication priority order for web-auth user                                                                                                    |  |  |  |  |
|                | Not Used Order Used For Authentication                                                                                                    |  |  |  |  |
|                | RADIUS A > LDAP A Up                                                                                                    |  |  |  |  |
|                | < LOCAL   Down                                                                                                    |  |  |  |  |

Tutte le altre impostazioni possono essere lasciate in posizione predefinita.

# Utilizzare Lo Strumento LDP Per Configurare E Risolvere I Problemi Relativi A LDAP

Passaggio 1. Aprire lo strumento LDP sul server LDAP o su un host con connettività (la porta TCP 389 deve essere consentita al server).

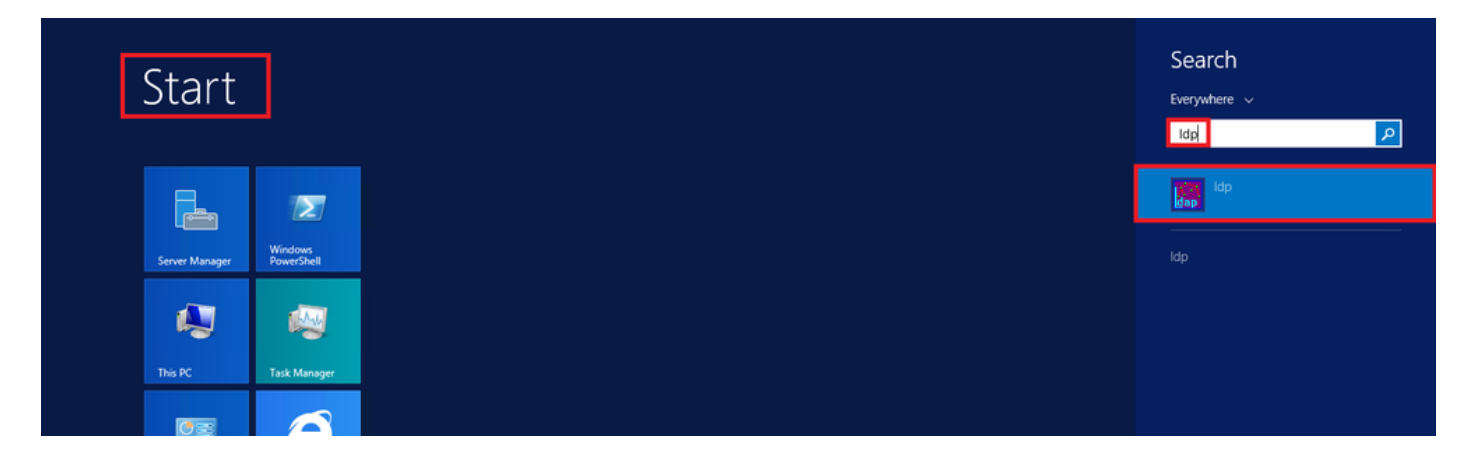

Passaggio 2. Passare a **Connessione > Binding**, accedere con un utente Admin e selezionare il pulsante di opzione **Binding con credenziali**.

| <u>83</u>   |         |        |        |   |
|-------------|---------|--------|--------|---|
| Con         | nection | Browse | View   | 0 |
|             | Connec  | t      |        |   |
| Bind Ctrl+B |         |        |        |   |
|             | Disconn | ect    |        |   |
|             | New     |        | Ctrl+N |   |
|             | Save    |        |        |   |
|             | Save As |        |        |   |
|             | Exit    |        |        |   |

|                                                                                                    | Bind ×        |  |  |  |
|----------------------------------------------------------------------------------------------------|---------------|--|--|--|
| User:                                                                                                    | Administrator |  |  |  |
| Password:                                                                                                  | ••••••        |  |  |  |
| Domain:                                                                                                    |               |  |  |  |
| Bind type<br>Bind as currently logged on user<br>Bind with credentials<br>Simple bind<br>Advanced (DIGEST) |               |  |  |  |
| <ul> <li>Encrypt traffic after bind</li> </ul>                                                             |               |  |  |  |
| Advanced Cancel OK                                                                                         |               |  |  |  |

Passaggio 3. Passare a Visualizza > Albero e selezionare OK nel DN di base.

| Connection Browse View Options Utilities Help | X  |
|-----------------------------------------------|----|
| Tree Ctrl+T                                   |    |
| Enterprise Configuration                      |    |
| Status Bar                                    |    |
| Set Font Cancel                               | ОК |
|                                               |    |

Passaggio 4. Espandere la struttura per visualizzare la struttura e cercare il DN della base di ricerca. È possibile utilizzare qualsiasi tipo di contenitore, ad eccezione dei gruppi. Può trattarsi dell'intero dominio, di un'unità organizzativa specifica o di un CN come CN=Users.

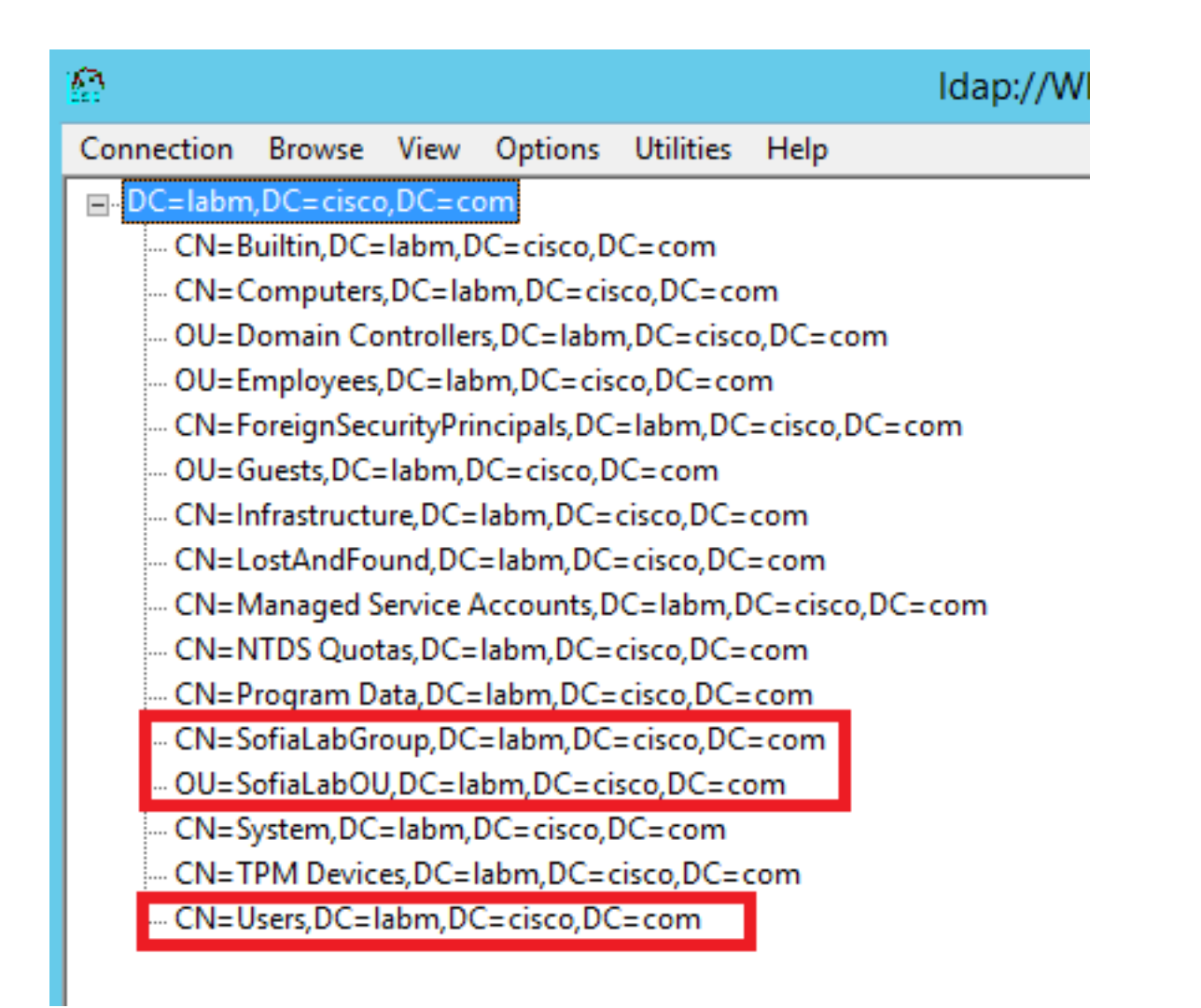

Passaggio 5. Espandere SofiaLabOU per vedere quali utenti si trovano al suo interno. È presente l'utente 1 creato in precedenza.

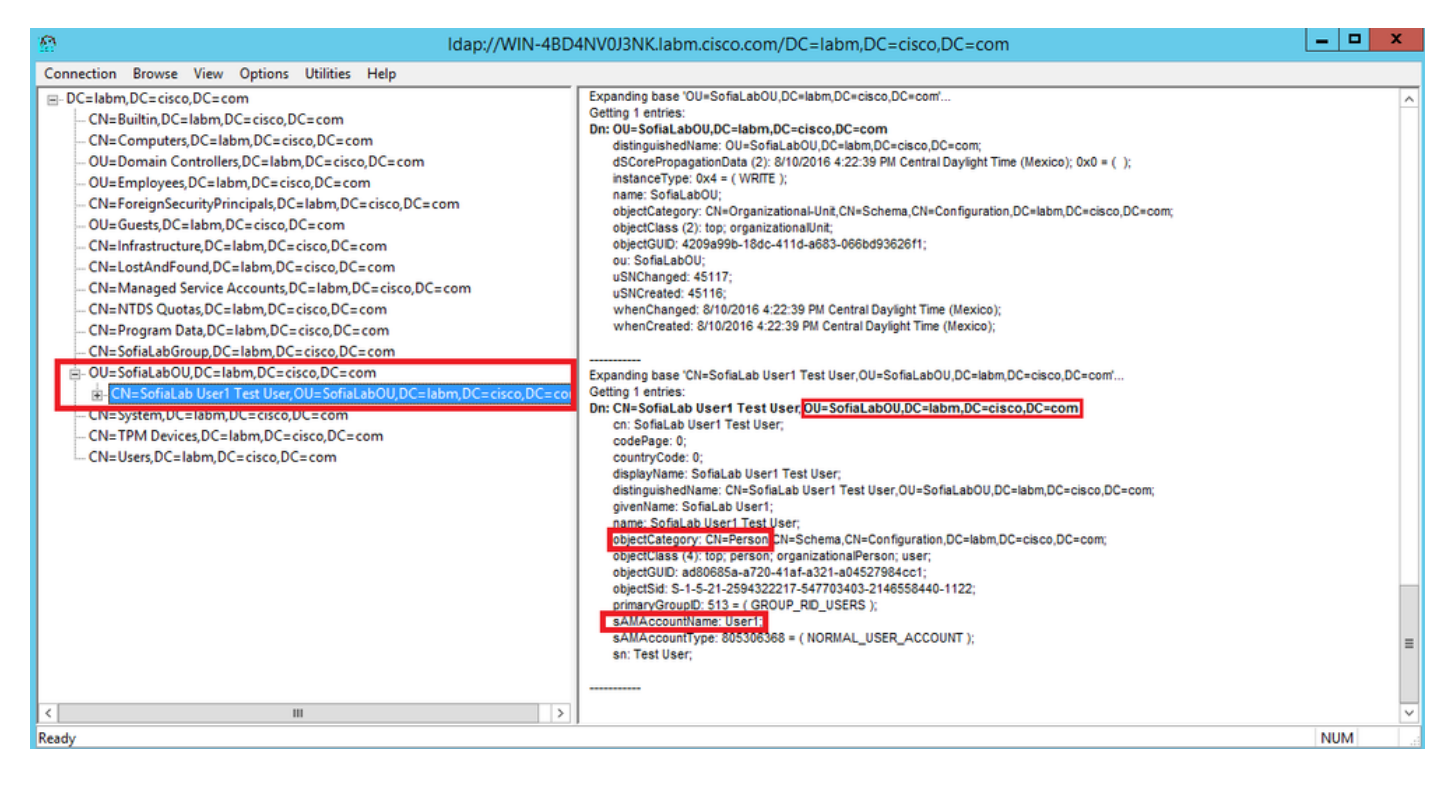

| .ılı.ılı.<br>cısco                                                                                                    | MONITOR WLANS CONTROLLER                                                                                                    | WIRELESS SECURITY MANAGEMENT                                                                                                    | Save Configuration Ping Logout Bel<br>COMMANDS HELP FEEDBACK                                                                                                    |
|----------------------------------------------------------------------------------------------------|----------------------------------------------------------------------------------------------------|----------------------------------------------------------------------------------------------------|----------------------------------------------------------------------------------------------------|
| Security                                                                                                    | LDAP Servers > New                                                                                                    |                                                                                                    | < Back Apply                                                                                                    |
| <ul> <li>AAA</li> <li>General</li> <li>RADUS</li> <li>Authentication</li> <li>Accounting</li> <li>Fallback</li> <li>DNS</li> <li>TACACS+</li> <li>LOAP</li> <li>Local Net Users</li> <li>MAC Filtering</li> <li>Disabled Clients</li> <li>User Login Policies</li> <li>AP Policies</li> <li>Password Policies</li> <li>Local EAP</li> <li>Priority Order</li> <li>Certificate</li> <li>Access Control</li> <li>Lists</li> <li>Wireless Protection</li> <li>Policies</li> <li>Web Auth</li> <li>TrustSec SXP</li> <li>Local Policies</li> <li>Advanced</li> </ul> | Server Index (Priority)<br>Server IP Address<br>Port Number<br>Simple Bind<br>Bind Username<br>Bind Password<br>Confirm Bind Password<br>User Base DN<br>User Attribute<br>User Object Type<br>Secure Mode(via TLS)<br>Server Timeout<br>Enable Server Status | 1       ▼         10.88.173.121         389         Authenticated ✓         (Cl=Administrator,CN=Users,DC=labm,DCe         ••••••••         0U=SofiaLabOU,DC=labm,DC=cisco,DC=com         sAMAccountName         Person         Disabled ✓         2       seconds         Enabled ✓ | Admin privileges required<br>Where are we going to look for users?<br>What Attribute are we looking for?<br>Message from webpage<br>Warning: LDAP can only be used with EAP-FAST, PEAP-GTC and<br>EAP-TLS methods<br>OK Cancel |

Passaggio 7. Gruppi come SofiaLabGroup non possono essere utilizzati come DN di ricerca. Espandere il gruppo e cercare gli utenti al suo interno, dove l'utente 1 creato in precedenza deve esserecome illustrato.

| € → Active                                                                                             | Directory Administ                                                                                       | rative Center 🔸 la                                                                                           | abm (local) 🕨                                                                   |                                                                                              |                                                                                     |                                                                           | • 🗊   Manage Help |          |
|----------------------------------------------------------------------------------------------------|----------------------------------------------------------------------------------------------------|----------------------------------------------------------------------------------------------------|---------------------------------------------------------------------------------|----------------------------------------------------------------------------------------------|-------------------------------------------------------------------------------------|---------------------------------------------------------------------------|-------------------|----------|
| Active Directory <                                                                                     | labm (local) (16)                                                                                        |                                                                                                    |                                                                                 |                                                                                              |                                                                                     |                                                                           | Tasks             |          |
| E TE<br>Overview<br>SofialabOU<br>Users<br>Dynamic Access Control<br>Authentication<br>P Global Search | Filter Name Builtin Computers Domain Controllers Employees ForeignSecurityPrincipals Control             | B     B     B     Container     Organizational Unit     Container     Organizational Unit     Container      | SofiaLabGro<br>Group<br>Managed By<br>Member Of<br>Members<br>Password Settings | UD<br>Group<br>Group name:<br>Group (SamAccountNam*<br>Group type:<br>Security<br>O Security | SofiaLabGroup<br>SofiaLabGroup<br>Group scope:<br>O Domain local                    | E-mail:<br>Description:                                                   |                   |          |
|                                                                                                    | Guests     Infrastructure     LostAndFound     Managed Service Accounts     NTDS Quotas     Program Data | Organizational Unit<br>infrastructureUpdate<br>lostAndFound<br>Container<br>msDS-QuotaContainer<br>Container | Password Settings<br>Extensions                                                 | Extensions                                                                                   | Extensions N                                                                        | tensions Obstruction Obstruction Universal Universal Managed By Member Of | rotes:            | <br><br> |
|                                                                                                    | SofiaLabGroup                                                                                            | Group<br>Organizational Unit<br>Container<br>msTPM-InformationObjectsC<br>Container                          |                                                                                 | Members<br>Filter<br>Name<br>Sofialab User1 Test User                                        | Active Directory Domain Services Folder<br>labm-SofiaLabOU-SofiaLab User1 Test User |                                                                           | ① ⑧ ○ Add Remove  |          |
|                                                                                                    | E-mail:<br>Managed by:                                                                                   |                                                                                                    | More Information                                                                |                                                                                              |                                                                                     |                                                                           | OK Cancel         |          |

L'utente 1 era presente ma LDP non è stato in grado di trovarlo. Significa che il WLC non è in grado di eseguire questa operazione e per questo motivo i gruppi non sono supportati come DN della base di ricerca.

## Verifica

Per verificare che la configurazione funzioni correttamente, consultare questa sezione.

```
(cisco-controller) > show ldap summary
```

1 10.88.173.121 389 Yes No

(cisco-controller) > show ldap 1

| Server Index                            | 1                                     |
|-----------------------------------------|---------------------------------------|
| Address                                 | 10.88.173.121                         |
| Port                                    | 389                                   |
| Server State                            | Enabled                               |
| User DN                                 | OU=SofiaLabOU,DC=labm,DC=cisco,DC=com |
| User Attribute                          | sAMAccountName                        |
| User Type                               | Person                                |
| Retransmit Timeout                      | 2 seconds                             |
| Secure (via TLS)                        | Disabled                              |
| Bind Method                             | Authenticated                         |
| Bind Username                           | CN=Administrator,CN=Domain            |
| Admins,CN=Users,DC=labm,DC=cisco,DC=com |                                       |

## Risoluzione dei problemi

Le informazioni contenute in questa sezione permettono di risolvere i problemi relativi alla configurazione.

```
(cisco-controller) >debug client <MAC Address>
(cisco-controller) >debug aaa ldap enable
(cisco-controller) >show ldap statistics
Server Index..... 1
Server statistics:
Initialized OK..... 0
Initialization failed..... 0
Initialization retries..... 0
Closed OK..... 0
Request statistics:
Received...... 0
Sent......0
OK..... 0
Success..... 0
Authentication failed..... 0
Server not found...... 0
No received attributes..... 0
No passed username..... 0
Not connected to server.....
Internal error..... 0
```

## Informazioni correlate

- LDAP Guida alla configurazione di WLC 8.2
- <u>Configurazione di Wireless Lan Controller (WLC) per l'autenticazione LDAP (Lightweight</u> <u>Directory Access Protocol) - di Vinay Sharma</u>
- Esempio di configurazione dell'autenticazione Web tramite LDAP sui Wireless LAN Controller

<u>(WLC) - di Yahya Jaber e Ayman Alfares</u> • <u>Documentazione e supporto tecnico – Cisco Systems</u>

#### Informazioni su questa traduzione

Cisco ha tradotto questo documento utilizzando una combinazione di tecnologie automatiche e umane per offrire ai nostri utenti in tutto il mondo contenuti di supporto nella propria lingua. Si noti che anche la migliore traduzione automatica non sarà mai accurata come quella fornita da un traduttore professionista. Cisco Systems, Inc. non si assume alcuna responsabilità per l'accuratezza di queste traduzioni e consiglia di consultare sempre il documento originale in inglese (disponibile al link fornito).